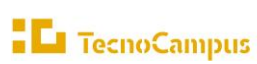

## COM INTRODUIR DADES A LA SOL·LICITUD DE MOBILITAT:

1. Entra a l'Ecampus (ecampus.tecnocampus.cat) i dirigeix-te a "EXPEDIENT UPF".

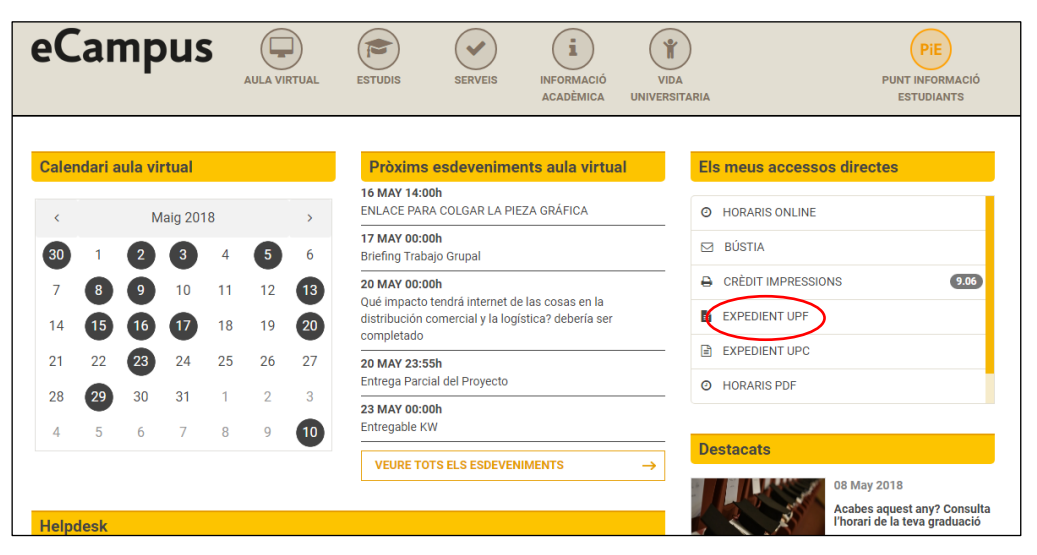

2. A l'esquerra, ves a "Gestions de Relacions internacionals" i entra a "Sol·licitud d'intercanvi OUTGOING".

| 🗈 La Teva Matrícula 🔅 🔅 🔅          |   |        |                                           | informació: 📡 Seleccionar expedient |                 |              |               |
|------------------------------------|---|--------|-------------------------------------------|-------------------------------------|-----------------|--------------|---------------|
| Consulta el teu expedient acadèmic |   | Centre | Pla                                       | Estudis                             | Tipus d'estudis | Especialitat | Estat / Motio |
| Gestions de Relacions              | k | 704    | 20 - Grau en Logística i Negocis Marítims | Grau Logística i NM                 | Grau            | Sense menció | Obert         |
| Sol·licitud de intercanvi          |   |        |                                           |                                     |                 |              |               |

3. Fes clic a la fletxa de l'esquerra per obrir la pestanya.

| La Teva Matricula                                              | 5    | Selecció d'expedient |                                           |                                     |                 |              |               |  |  |  |
|----------------------------------------------------------------|------|----------------------|-------------------------------------------|-------------------------------------|-----------------|--------------|---------------|--|--|--|
| Consulta el teu expedient acadèmic                             |      |                      | <b>1</b>                                  | Informació: 📐 Seleccionar expedient |                 |              |               |  |  |  |
|                                                                | 11 1 | Centre               | Pla                                       | Estudis                             | Tipus d'estudis | Especialitat | Estat / Motiu |  |  |  |
| Gestions de Relacions Internacionals Sol·licitud de intercanvi | ×    | 704                  | 20 - Grau en Logística i Negocis Marltims | Grau Logistica i NM                 | Grau            | Sense menció | Obert         |  |  |  |

4. Se t'obrirà una pantalla on apareixen totes les teves dades.

| Sol·licitud de intercanvi<br>OUTGOING       |                                                                                             | SOL-LICITUD REALITZADA                                                                             |                                                                                                    |                                                                            |                     |                                          |    |  |  |  |  |
|---------------------------------------------|---------------------------------------------------------------------------------------------|----------------------------------------------------------------------------------------------------|----------------------------------------------------------------------------------------------------|----------------------------------------------------------------------------|---------------------|------------------------------------------|----|--|--|--|--|
|                                             | E                                                                                           | stat Tipus de proj                                                                                 | Tipus de programa d'intercanvi Curs                                                                                                  |                                                                            |                     | rs acadêmic de sortida Accions Especials |    |  |  |  |  |
| Les Teves Enquestes >                       | <b>10</b>                                                                                   | Conve                                                                                              | ostôria Única                                                                                                    | 2018/2019                                                                  |                     |                                          |    |  |  |  |  |
| Teus Pagaments Pendents<br>eta dèbit/crèdit |                                                                                             |                                                                                                    |                                                                                                    |                                                                            |                     |                                          |    |  |  |  |  |
| estió Pagaments Pendents                    |                                                                                             | NOVA SOL-LICITUD DE SORTIDA PER A L'ANY 2018                                                       |                                                                                                    |                                                                            |                     |                                          |    |  |  |  |  |
|                                             | Programa d'intercanvi                                                                       | Programa d'intercanvi                                                                              |                                                                                                    |                                                                            |                     |                                          |    |  |  |  |  |
|                                             |                                                                                             |                                                                                                    |                                                                                                    |                                                                            |                     |                                          |    |  |  |  |  |
|                                             |                                                                                             |                                                                                                    |                                                                                                    |                                                                            |                     |                                          |    |  |  |  |  |
|                                             | TENS LA SEGÜENT PLAÇA ASSIGNADA                                                             |                                                                                                    |                                                                                                    |                                                                            |                     |                                          |    |  |  |  |  |
|                                             |                                                                                             |                                                                                                    | rend on deductri i engri                                                                                                    | NUSIGINIUM                                                                 |                     |                                          |    |  |  |  |  |
|                                             | Curs académic de sortida                                                                    | Tipus de programa d'intercanvi                                                                     | Universitat de desti                                                                                                    | País Període                                                               | Mesos d'estada      | Tutor assignat                           | Es |  |  |  |  |
|                                             | Curs acadèmic de sortida<br>2018                                                            | Tipus de programa d'intercanvi<br>LLP-ERASMUS                                                      | Universitat de desti<br>HOGESCHOOL ROTTERDAM                                                                                         | País Període<br>Holanda Segon semestre                                     | Mesos d'estada<br>6 | Tutor assignat<br>1057-Aleksander Kucel  | E  |  |  |  |  |
|                                             | Curs acadèmic de sortida<br>2018                                                            | Tipus de programa d'infercanvi<br>LLP-ERASMUS                                                      | Universitat de desti<br>HOGESCHOOL ROTTERDAM<br>PERÍODE D'ESTAL                                                                      | País Període<br>Holanda Segon semestre                                     | Mesos d'estada<br>6 | Tutor assignat<br>1057-Aleksander Kucel  | Es |  |  |  |  |
|                                             | Curs acadèmic de sortida<br>2018                                                            | Tipus de programa d'inlercanvi<br>LLP-ERASMUS                                                      | Universitat de desti<br>HOGESCHOOL ROTTERDAM<br>PERÍODE D'ESTAL                                                                      | País Període<br>Holanda Segon semestre                                     | Mesos d'estada<br>6 | Tutor assignat<br>1057-Aleksander Kucel  | Es |  |  |  |  |
|                                             | Curs acadèmic de sortida<br>2018<br>Data d'inici prevista                                   | Tipus de programa d'intercanvi<br>LLP-ERASMUS<br>No informat                                       | Universital de desti<br>Mogeschool RotterDam<br>PERÍODE D'ESTAI                                                                      | País     Període       Holanda     Segon semestre       DA     No informat | Mesos d'estada<br>6 | Tutor assignat<br>1057-Aleksander Kusel  | Es |  |  |  |  |
|                                             | Curs acadèmic de sortida<br>2016<br>Data d'inici prevista<br>Informar les teves dates d'est | Tipus de programa d'intercanvi<br>LLP-ERASMUS<br>No informat<br>Izda de la sof licitud a HOGESCHO  | Universital de destí<br>Hogeschool Rotterdam<br>PERÍODE D'ESTAI<br>Data final previst<br>OL ROTTERDA                                 | Pais     Período       Holanda     Segon semestre       DA                 | Mesos d'estada<br>6 | Tutor assignat<br>1057-Aleksander Kucel  | Es |  |  |  |  |
|                                             | Curs acadèmic de sortida<br>2018<br>Data d'inici prevista<br>informar les teves dates d'est | Tipus de programa d'intercanvi<br>LLP-ERASMUS<br>No informat<br>tada de la sol licitud a HOGESCHO  | Universitat de desti<br>Modeschool RotterDam<br>PERÍODE D'ESTAR<br>OL ROTTERDAM                                                      | Pais     Periode       Holanda     Sepon semestre       DA                 | Mesos d'estada<br>6 | Tutor assignat<br>1057-Aleksander Kuzef  | Es |  |  |  |  |
|                                             | Curs acadèmic de sortida<br>2016<br>Data d'inici prevista<br>Informar les teves dates d'est | Tipus de programa d'intercanvi<br>LLP-ERASMUS<br>No informat<br>Itada de la sol·licituí a HOGESCHO | Universitat de desti<br>Hogeschool RotterDam<br>PERÍODE D'ESTAT<br>OL ROTTERDA<br>Data final previst<br>OL ROTTERDA<br>DADES BANCÀRI | Pais     Periodo       Holands     Segon semestre       DA                 | Mesos d'estada<br>6 | Tetor assignat<br>1057-Aleksander Kuzel  | Es |  |  |  |  |

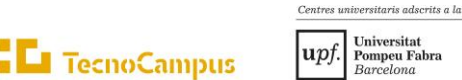

4.1. Fes clic a "Període d'estada". Introdueix les **Dates de la teva estada:** \*Important: Posa les dates exactes que estaràs d'Erasmus ja que aquestes dates seran les que marquin el import de la teva beca econòmica. Tingues en compte que si finalment fas menys dies és possible que <u>hagis de retornar part de la beca ja</u> <u>que al final de la teva estada es comprovaran les dates oficials de la teva estada.</u> Si tens dubtes del període, ho has de consultar amb la **teva universitat de destinació.** 

4.2. Omplir i "Gravar".

| Les Teves Enquestes Els Teus Pagaments Pendents Tarjeta débit/crèdit | Área Personal Període d'estada                    |
|----------------------------------------------------------------------|---------------------------------------------------|
| Gestio Pagaments Pendents                                            | Deta d'inici (dolmmiossa) Data final (dolmmiossa) |
|                                                                      | Gravar<br>Gravar                                  |

5. Omplir dades bancàries i "Gravar". \*Important: rebràs l'import de la beca en aquest compte i és imprescindible que siguis TITULAR o CO-TITULAR del compte.

| Sol·licitud de intercanvi<br>OUTGOING |                                                    |
|---------------------------------------|----------------------------------------------------|
| Les Teves Enquestes >                 |                                                    |
| Teus Pagaments Pendents               |                                                    |
| eta debit/credit                      | Áras Baranas) – Dadas Banchrins                    |
| stió Pagaments Pendents               |                                                    |
|                                       | DADES BANCÀRIES                                    |
|                                       | IBAN                                               |
|                                       | completar per la dreta amb 3 ics majúscules 'XXX'. |
|                                       | Titular dei compte                                 |
|                                       | Cognoms del                                        |
|                                       | Nom del titular                                    |
|                                       | NIF del titular                                    |
|                                       |                                                    |
|                                       |                                                    |
|                                       |                                                    |
|                                       | Gravar                                             |

 Una vegada introduïdes aquestes dades t'enviarem un email per a que passis a signar al PIE el conveni financer abans de marxar. Només tu podràs signar el document, no podràs autoritzar a ningú.

És molt important que facis aquests tràmits abans de marxar a la teva destinació ja que sinó no se t'adjudicarà la beca.

Trobareu tots els passos a seguir durant la vostra mobilitat a: <u>https://www.tecnocampus.cat/ca/mobilitat-internacional/ja-tinc-una-placa</u>